# Методические указания для проведения лабораторного занятия №

по междисциплинарному курсу МДК 3.1 Техническое обслуживание и ремонт компьютерных систем и комплексов

<u>Тема:</u> Организация использования ЭЦП для работы с сайтами.

<u>Цель:</u> Выяснить какое программное обеспечение нужно чтобы использовать ЭЦП для работы с сайтами. Научится настраивать программное обеспечение для использования ЭЦП в работе с сайтами.

<u>Требования по технике безопасности</u>: при выполнении данной работы нужно соблюдать стандартные требования ТБ для работы с компьютерной техникой.

Основные теоретические положения: .

<u>Оборудование:</u> Персональный компьютер с ОС Windows. Подключение к сети Интернет. Пробная версия КриптоПро CSP

<u>Порядок выполнения лабораторной работы:</u> Задние №1

### Определение требований к ПО и оборудованию.

Выяснить системные требования и требования к ПО которые нужно выполнить для использования ЭЦП на сайтах:

- <u>https://www.gosuslugi.ru/</u>
- <u>http://zakupki.gov.ru</u>
- <u>https://www.rts-tender.ru/</u>

Определите соответствует ли ваше рабочее место этим требованиям.

<u>В отчет:</u> Требования к ПО и оборудованию для каждого сайта и вывод о соответствии рабочего места требованиям.

#### Задние №2

#### Установка ПО

Скачать и установить необходимое программное обеспечение В отчет: Скриншот, подтверждающий, что ПО установлено

#### Задние №3

#### Настройка браузеров

Настроить браузер и установить все необходимые расширения <u>В отчет</u>: Скриншот настроек и списка расширений.

#### Задние №4

#### Создание сертификата ЭЦП

Установить программу для создания сертификатов ЭЦП. Например SimpleAuthority.

Запустить программу и создать удостоверяющий центр с фиктивными данными

| SimpleAuthority |                                                                                                 |                              | _         |           |
|-----------------|-------------------------------------------------------------------------------------------------|------------------------------|-----------|-----------|
|                 | 📕 🕞   🦓 🛄                                                                                       |                              |           | Clear     |
| A T Status Name | Days to Ex ,  New self-signed CA  Common Name: Yo Organisational Unit: Certificate Validity: 10 |                              | Purpose v |           |
| New User        | Help                                                                                            | Cancel OK<br>New Certificate | Expires   | Days Left |

В окне Random data collection двигайте мышью пока программа не сформирует базу случайных данных.

| 🚰 Random data collection                                                          | × |
|-----------------------------------------------------------------------------------|---|
|                                                                                   | _ |
| Random data must be collected for the new CA.                                     | ~ |
| This is a one-off process for this CA that is required for secure key generation. |   |
| Move the mouse inside this window and/or press random keys until the progress     |   |
| bar has been med.                                                                 | _ |
|                                                                                   |   |
|                                                                                   |   |
|                                                                                   |   |
|                                                                                   |   |
|                                                                                   |   |
|                                                                                   |   |

Далее задайте пароль для доступа к удостоверяющему центру.

Добавьте пользователя и создайте для него сертификат. Затем импортируйте этот сертификат.

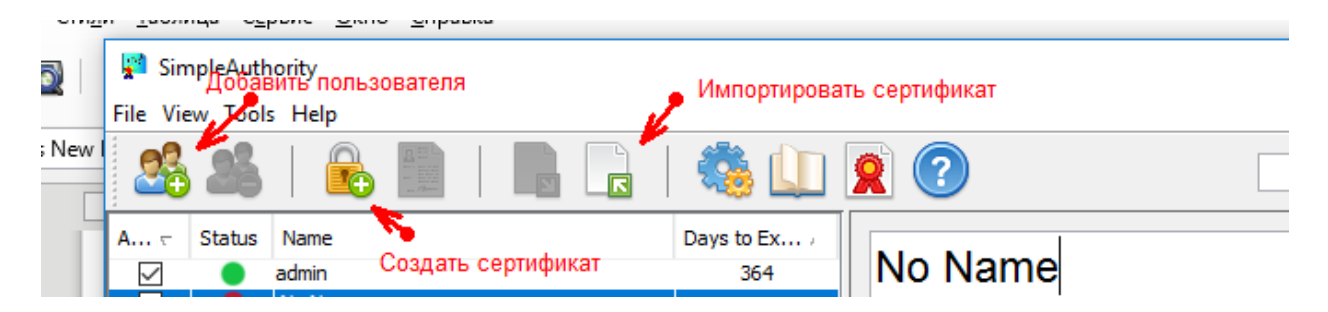

Щелкнув ПКМ по имени сертификата в списке сертификатов просмотрите его.

Щелкните по файлу сертификата двойным щелчком и установите сертификат в систему в качестве личного сертификата

<u>В отчет:</u> Скриншот вкладок окна Details созданного сертификата.

Задние №5 Добавление ЭЦП в криптопровайдер Изучить процедуру добавления ЭЦП в установленный криптопровайдер. Попробовать добавить созданную ЭЦП В отчет: Описание процедуры добавления.

# Контрольные вопросы:

Используемая литература.

Преподаватель

Торгашин Р.Г.